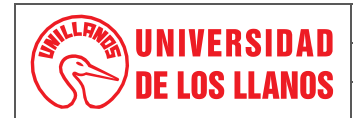

### PROCEDIMIENTO PRESENTACIÓN INFORME CHIP/CUIPO

Código: PD-FIN-13 Versión: 01

Fecha de aprobación: 12/07/2022

Página: 1 de 5

- 1. Objeto: Establecer los lineamientos que permitan generar y difundir información confiable, oportuna y oficial con el fin de reforzar la capacidad de seguimiento fiscal y financiero de la Universidad.
- 2. Alcance: Oficina de Presupuesto y Sistema General de Regalías.

## 3. Referencias normativas:

- Resolución No. 0032 del 19 de julio de 2019, Articulo 9º Información Presupuestal de las Entidades Sujetas al EOP y al Decreto 115 de 1996, Titulo III de la Ejecución Presupuestal del Sistema General de Regalías.
- Ley 2056 de 2020 "Por la cual se Regula la Organización y el Funcionamiento del Sistema General de Regalías".
- Decreto 1821 de 2020 "Por la cual se Expide el Decreto Único Reglamentario del Sistema General de Regalías"

## 4. Definiciones:

- CHIP: Consolidado de Hacienda e Información Financiera Publica
- CUIPO: Categoría Única de Información de Presupuesto Ordinario

## 5. Condiciones Generales:

- Instructivo de Diligenciamiento de la Categoría del Sistema General de Regalías: El instructivo describe detalladamente la información a presentar, se toma de la página web del CHIP para verificar si se ha hecho actualizaciones.
- Protocolo de importación, se toma de la página web del CHIP para verificar si se ha hecho actualizaciones.
- Lista Categoría SGR 17082021: Soporte de ayuda para que los diferentes Proyectos de Regalías, tomen de base para buscar la información que es requerida en el reporte, esta lista suele actualizarse por lo tanto debe descargarse en la página web del CHIP.
- Informe del CHIP- CUIPO: se presenta trimestralmente (último día hábil del mes siguiente), para realizar su reporte, se debe tener instalado el aplicativo del CHIP-Local, la información a cargar corresponde a los ingresos y gastos acumulados hasta la fecha, la información está establecida presentarse en 4 formatos. (Los formatos son actualizados en el aplicativo CHIP por tal razón, deberán ser revisados en cada corte a reportar):
  - Programación de ingresos.
  - Ejecución de ingresos.
  - Programación de gastos.
  - Ejecución de gastos.
- La información correspondiente a los INGRESOS y GASTOS es solicitada a los diferentes Proyectos de Regalías que se encuentran establecidos en la universidad y que envían la información (según solicitud) que corresponde a los 4 formatos establecidos, los proyectos de Regalías son:
  - Implementación de un Modelo de Apropiación Social del Conocimiento para la Optimización de la Producción Agropecuaria con Pequeños Productores Vichada.
  - Formación de Capital Humano de Alto Nivel Universidad de los Llanos Nacional.
  - Fortalecimiento de Capacidades Institucionales de Ciencia Tecnología e Innovación mediante la adecuación de Infraestructura y Adquisición de Equipos en la Universidad de los Llanos Villavicencio.
  - Investigación de la Transformación Productiva del Suelo de Altillanura mediante la Producción de Cerdos de Engorde a Campo Abierto en predios de pequeños y medianos Productores generando empoderamiento de la mujer en Puerto López.
  - Fortalecimiento de capacidades instaladas de ciencia y tecnología de la Úniversidad de los Llanos para atender Problemáticas Asociadas con

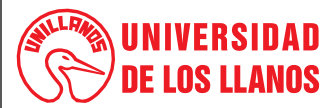

#### PROCEDIMIENTO PRESENTACIÓN INFORME CHIP/CUIPO

Código: PD-FIN-13

Fecha de aprobación: 12/07/2022

Página: 2 de 5

Agentes Biológicos y de Contaminación con alto riesgo para la salud pública y ambiental en el Depto. del Meta.

Versión: 01

- Implementación de una red de investigación desarrollo tecnológico e innovación en patología digital (redpat) soportada por tecnologías de la industria 4.0 en el meta.
- Formación de capital humano de alto nivel universidad de los llanos corte II nacional.
- Fortalecimiento de capital humano alto nivel corte III.
- Asignaciones Directas 5%.
- Los proyectos de Regalías envían la información de acuerdo con la solicitud realizada (virtual o en físico) que requiere los formatos, (que con anterioridad hemos revisado en el Aplicativo del CHIP), y desde la dirección Financiera se recopila la información de todos los proyectos y se consolidada en los diferentes formatos quedando dos formatos por los Ingresos, y dos formatos en los Gastos, así:

## Formatos Ingresos:

- **Programación de ingreso** (título del primer formato creado de los ingresos): En la Programación de Ingresos se refleja las siguientes columnas, que con anterioridad los Proyectos de Regalías han enviado la información correspondiente:
  - Concepto Ingreso.

- Situación de Fondos.

- Tipo de Recurso.

- Presupuesto Inicial.

- Tercero.Política Pública.
- Presupuesto Definitivo.
- Ejecución de ingreso (es el título del segundo formato creado de los ingresos) En la Ejecución de Ingresos se refleja algunas columnas de la programación de Ingresos, por lo cual reflejan la misma información que con anterioridad los Proyectos de Regalías han enviado y otras columnas nuevas:
  - Concepto Ingreso.

Política Pública.

- Tipo de Recurso.

- Situación de Fondos.

- BPIN.

Recaudo.

- Tercero.

## Formatos gastos:

- **Programación de gastos** (título del primer formato creado de los Gastos): En la Programación de Gastos se refleja las siguientes columnas, que con anterioridad los Proyectos de Regalías han enviado la información correspondiente:
  - Concepto Gasto.

- Tercero.

- Sector.

- Política Pública.
- Fuente de Financiación.
- Situación de Fondos.
   Apropiación Inicial.
- Tipo de Recurso.Programático MGA.
- BPIÑ.

- Apropiación Definitiva.
- Ejecución de gastos (es el título del segundo formato creado de los Gastos) En la Ejecución de Gastos se refleja algunas columnas de la
  programación de Gastos, por lo cual reflejan la misma información que con anterioridad los Proyectos de Regalías han enviado y otras columnas
  nuevas:

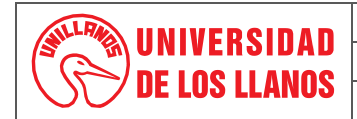

PROCEDIMIENTO PRESENTACIÓN INFORME CHIP/CUIPO

Versión: 01

Fecha de aprobación: 12/07/2022

Página: 3 de 5

- Concepto Gasto.
- CPC.

- Política Pública.

- Tercero.

- Situación de Fondos.
- Fuente de Financiación.
  Tipo de Recurso.
- Compromisos.
   Obligaciones.
- Programático MGA.
- Pagos.

Códiao: PD-FIN-13

- BPIŇ.

Una vez se tenga consolidados los 4 formatos en Excel se procede a generar el Protocolo de Importación en el Aplicativo del CHIP, y cumpliendo los parámetros dados (encabezado, variables y conceptos) se procede a convertir en Archivo Plano cada formato de Excel, para que estos puedan ser importados en el aplicativo CHIP-Local.

El cargue de la Información se realiza ingresando al aplicativo del CHIP-Local con el usuario a ADM\_GENERAL y contraseña (dada cuando se instala el aplicativo), para poder reportar este informe se debe pasar por 3 Fases en cada fase se debe validar la información que se está importando en el aplicativo.

## Primera fase:

- Se procede a dar click en Formularios.
- Se procede a dar click en importar (se buscan los archivos planos y se importan solamente un archivo plano) si el archivo ha subido correctamente aparecerá el aviso de "La operación se ha ejecutado correctamente" en caso contrario presentará un Log con todos los errores presentados el cual se descargará para revisar, corregir y volver a cargar el archivo plano hasta que el aplicativo lo valide y presente el aviso "La operación se ha ejecutado correctamente".
- Se repite el anterior proceso con los otros 3 archivos planos que hacen falta, para subir los archivos planos y generar su validación, se debe hacer en el siguiente orden: primero se importan los archivos Planos del Ingreso, se importa la Programación de Ingresos, cuando se valide se sigue con la Ejecución de Ingresos, cuando se valide se procede a los archivos del Gasto, se importa la programación del gasto cuando se valide se sigue con la Ejecución de Gasto y cuando se valide, se puede pasar a realizar la Segunda Fase ya que se tiene los 4 archivos planos, validos en la Primera Fase.

## Segunda fase:

- Se procede a dar click en Formularios.
- Se procede a dar click en Seleccionar, se abrirá un cuadro donde se seleccionará la información solicitada, Año (es la vigencia en la que estamos haciendo el reporte), Entidad (Universidad de los Llanos), Categoría (Sistema General de Regalías), Periodo (el trimestre a reportar), Formulario (nombre del archivo plano que vamos a cargar, siguiendo el orden dado en la Primera Fase, si es el primero será Programación de Ingresos) y se finaliza con Aceptar.
- Se procede a dar click en Formularios.
- Se procede a dar click en Validar si el archivo ha subido correctamente aparecerá el aviso de "La operación se ha ejecutado correctamente" en caso contrario presentará un Log con todos los errores presentados el cual se descargará para revisar, corregir y volver a cargar el archivo plano hasta que el aplicativo lo valide y presente el aviso "La operación se ha ejecutado correctamente".
- Se repite el anterior proceso con los otros 3 archivos planos que hacen falta, para subir los archivos planos y generar su validación, se debe hacer en el siguiente en el orden descrito en la Primera Fase, cuando se tiene los 4 archivos planos validados, se puede continuar a la Tercera Fase.

## Tercera fase:

- Se procede a dar click en Categoría.

|                      |                                               | PROCESO DE  | GESTIÓN FINANCIERA              |                       |  |
|----------------------|-----------------------------------------------|-------------|---------------------------------|-----------------------|--|
|                      | PROCEDIMIENTO PRESENTACIÓN INFORME CHIP/CUIPO |             |                                 |                       |  |
| <b>UE LUS LLANUS</b> | Código: PD-FIN-13                             | Versión: 01 | Fecha de aprobación: 12/07/2022 | <b>Página:</b> 4 de 5 |  |

- Se procede a dar click en Enviar se abrirá un cuadro donde se refleja Año (vigencia en la que estamos haciendo el reporte), Entidad (Universidad de los Llanos), Categoría (Sistema General de Regalías), Periodo (el trimestre a reportar), Formulario (Presentara el ultimo cargado la Ejecución de Gastos) damos Aceptar y en seguida se proyecta un cuadro, el cual leemos, ya que nos informa, que el envió requiere certificar cierta información, si todo está bien damos Aceptar, enseguida nos encontramos con 2 posibles mensajes de validación que demos tener en cuenta.
- Primer mensaje de validación: NO PERMISIBLE son los mensajes de error que requieren que obligatoriamente su corrección para poder continuar con el envió de la información.
- Segundo mensaje de validación: PERMISIBLE se debe reforzar la calidad de la información diligenciada, indicando a través del mensaje información adicional para tener en cuenta, este mensaje permisible permite continuar con el envió de la información una vez se diligencie.
- La información se envía y se da la opción "envía en Línea", la aplicación solicitará nuevamente usuario y clave, para él envió se utiliza el usuario ENT028450000 y la clave será la correspondiente al usuario escrito, una vez enviada la información podemos verificar en la Plataforma www. Chip.gov.co que la información enviada se encuentre publicada, se toma pantallazo de la información reportada, para enviar comprobante a Rectoría y actualizo el cronograma de presentación de los informes.

#### 6. Contenido:

| No. | ACTIVIDAD                                                                                                    | RESPONSABLE                               | PRODUCTO                                                  |
|-----|----------------------------------------------------------------------------------------------------|-------------------------------------------|-----------------------------------------------------------|
| 1.  | Revisar en el aplicativo del CHIP la actualización de los formatos, con el fin de identificar qué información se debe reportar                                                                                                    | Profesional de Apoyo                      | Aplicativo CHIP                                           |
| 2.  | Solicitar por correo a los diferentes Proyectos de Regalías la información requerida para presentar el informe del CHIP, (Se puede pedir el envió de la información virtual o en físico)                                                                                                    | Profesional de Apoyo                      | Correo de Presupuesto<br>o en físico (según<br>solicitud) |
| 3.  | Recibir y descargar la información que envía los Proyectos de Regalías.                                                                                                    | Profesional de Apoyo                      |                                                           |
| 4.  | Consolidar la información en Excel, correspondiente a cada Formato (Programación de Ingresos, Ejecución de Ingresos, Programación de Gastos, Ejecución de Gastos)                                                                                                    | Profesional de Apoyo                      |                                                           |
| 5.  | Generar el Protocolo de Importación en el Aplicativo del CHIP, con el objetivo de recibir los parámetros dados (encabezado, variables y conceptos) y colocar en cada formato de Excel su correspondiente protocolo.                                                                                                    | Profesional de Apoyo                      |                                                           |
| 6.  | Convertir los Formatos en Excel a Archivo Plano                                                                                                    | Profesional de Apoyo                      |                                                           |
| 7.  | Cargar los archivos Planos para su validación, en el Aplicativo CHIP, Primera Fase (Formulario – Importar), de acuerdo al orden establecido para generar su validación, en el caso de no ser validados revisar el Log de errores emitidos por el aplicativo para revisar, corregir y volver a cargar el archivo plano hasta que el aplicativo lo valide.                 | Jefe Financiero /<br>Profesional de Apoyo |                                                           |
| 8.  | Cargar los archivos Planos en el Aplicativo CHIP, Segunda Fase (Formulario –<br>Seleccionar, Validar), de acuerdo al orden establecido para generar su validación, en el<br>caso de no ser validados revisar el Log de errores emitidos por el aplicativo para revisar,<br>corregir y volver a cargar el archivo plano hasta que el aplicativo lo valide.                | Jefe Financiero /<br>Profesional de Apoyo |                                                           |
| 9.  | Enviar la información cargada, en el Aplicativo CHIP, Tercera Fase (Categoría - Enviar).<br>Al recibir un mensaje como PERMISIBLE diligenciar la información adicional solicitada y<br>se envía el informe, en caso del mensaje ser NO PERMISIBLE se descarga el mensaje<br>para revisar, corregir y volver a cargar el archivo plano hasta que el aplicativo lo valide. | Jefe Financiero /<br>Profesional de Apoyo |                                                           |

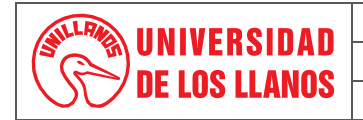

PROCEDIMIENTO PRESENTACIÓN INFORME CHIP/CUIPO Versión: 01

Código: PD-FIN-13

Fecha de aprobación: 12/07/2022

Página: 5 de 5

| No. | ACTIVIDAD                                                                                                 | RESPONSABLE                               | PRODUCTO                                |
|-----|----------------------------------------------------------------------------------------------------|-------------------------------------------|-----------------------------------------|
| 10. | Enviar la información a la Plataforma <u>www.chip.gov.co</u> y verificar que ésta se encuentre publicada. |                                           |                                         |
| 11. | Enviar a Rectoría del cargue realizado (Pantallazo de la información reflejada en el CHIP)                | Jefe Financiero /<br>Profesional de Apoyo | Envió mediante Correo<br>de Presupuesto |
| 12. | Alimentar el cronograma de presentación de informes                                                       | Profesional de Apoyo                      | FO FIN-03                               |

#### 7. Flujograma:

No aplica

### 8. Listado de anexos:

- FO-FIN-03 Formato cronograma de actividades rendición de la cuenta ٠
- Instructivo de Diligenciamiento de la Categoría del Sistema General de Regalías .
- Protocolo de importación
- Lista Categoría SGR 17082021 •

## 9. Historial de Cambios:

| Versión | Fecha      | Cambios          | Elaboró / Modificó                                      | Revisó                                  | Aprobó                                  |
|---------|------------|------------------|---------------------------------------------------------|-----------------------------------------|-----------------------------------------|
| 01      | 12/07/2022 | Documento nuevo. | Luddy Andrea Zapata Ladino<br>Profesional Universitario | Nancy Velásquez<br>Directora Financiera | Nancy Velásquez<br>Directora Financiera |